Cet article a été validé le 02/09/2024

### Créer des groupes d'utilisateurs

Il est possible dans un espace de cours Madoc de répartir les utilisateurs inscrits en groupes distincts. Le recours aux groupes peut répondre à plusieurs objectifs :

- proposer des activités pédagogiques à faire en groupe
- envoyer des messages à un groupe plutôt qu'à l'ensemble de la promotion
- réserver l'accès à certaines ressources ou activités pédagogiques du cours à un ou plusieurs groupes
- distinguer les étudiants en fonction de leur enseignant dans un espace de cours mutualisé
- ...

#### **M**Important

La création de groupes est propre à chaque espace de cours. Au cas où il serait nécessaire d'avoir des groupes identiques dans deux espaces de cours distincts, il est indispensable de créer ces groupes dans les deux espaces de cours concernés.

#### 1- Instructions pour créer un groupe

- 1. Dans l'espace de cours où vous souhaitez créer des groupes, ouvrir l'onglet **Participants** (1)
- Dans le menu déroulant situé à gauche du bouton Inscrire des utilisateurs, choisir Groupes (2)
  - ×
- 3. Cliquer sur le bouton **Créer un groupe**
- 4. Saisir le **Nom du groupe** dans le champs correspondant
- 5. Cliquer sur le bouton Enregistrer en bas de la page

Une fois le groupe créé il est possible d'y associer des utilisateurs du cours :

- Veiller à ce que le groupe créé à l'étape précédente soit sélectionné dans la zone de gauche (si c'est le cas, sa ligne sera grisée)
  - Le « 0 » entre parenthèses signifie qu'aucune personne ne fait partie de ce groupe
- 2. Cliquer sur le bouton Ajouter/retirer des utilisateurs
- Une nouvelle fenêtre s'ouvre avec l'ensemble des personnes inscrites dans cet espace de cours À gauche figurent les personnes déjà rattachées au groupe et à droite tous les utilisateurs inscrits à l'espace de cours.

Pour sélectionner des utilisateurs, effectuer un clic gauche sur un nom, puis cliquer sur le bouton **ajouter** 

4. Pour retirer un utilisateur d'un groupe, sélectionner le dans la zone de gauche et cliquer sur le bouton **Retirer** 

Une fois terminé, un retour aux groupes ou sur la page du cours est possible. Aucun enregistrement n'est nécessaire.

**M**Important

Aucune notification n'est envoyée aux personnes ajoutées ou retirées d'un groupe.

#### Note

Un utilisateur peut faire partie de plusieurs groupes dans un même espace de cours. Dans la liste des utilisateurs, un chiffre entre parenthèses indique le nombre de groupes dans lesquels une personne est déjà présente.

#### Astuce

Pour sélectionner plusieurs personnes à la fois, maintenir la touche **Ctrl** de votre clavier tout en cliquant sur les noms.

Vous pouvez aussi inscrire des étudiants dans un espace de cours en les associant simultanément à des groupes : Inscription et association à des groupes

Une fois les groupes créés, l'enseignant peut laisser les étudiants choisir d'eux-mêmes les groupes qu'ils souhaitent rejoindre en s'appuyant sur l'activité Choix de groupe.

## 2- Instructions pour créer un groupe en synchronisation avec le SI de la scolarité

Pour gérér la synchronisation de vos groupes de votre cours avec les groupes de la scolarité, il faut dans votre cours aller sur la boite à outils (volet de droite) et suivre le lien Synchronisation des groupes :

#### ×

Puis appuyer sur le bouton **synchronisation les groupes scolar G** Si vos groupes changent, il faudra répéter cette opération car ce n'est pas automatisé.

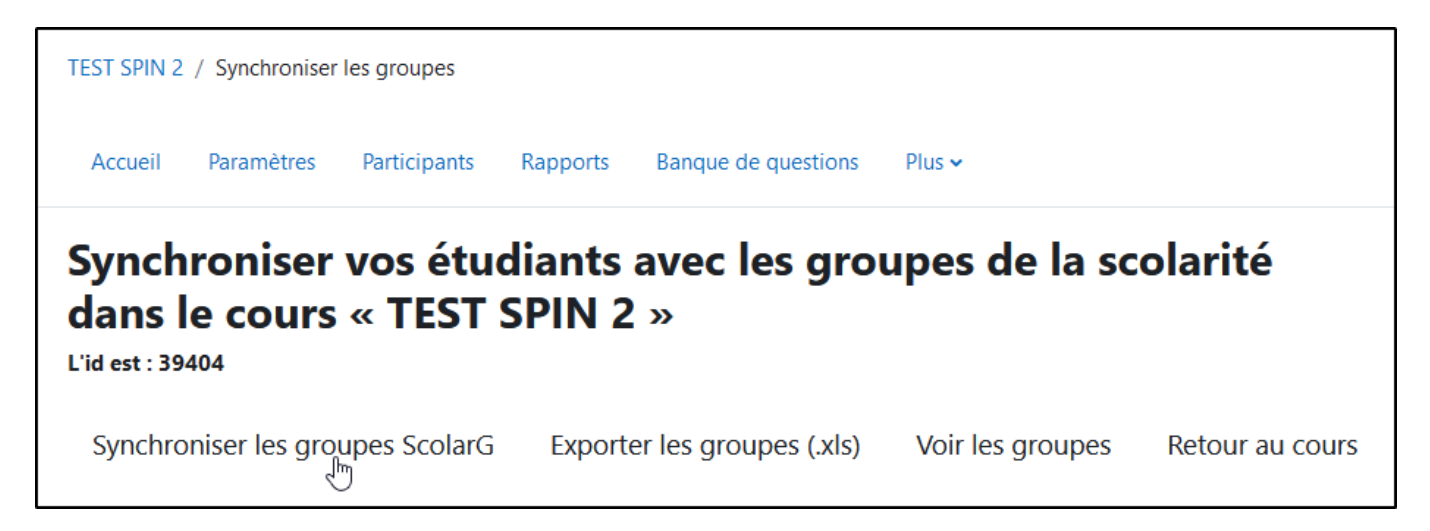

# Instructions pour créer des groupes et y affecter les étudiants à partir des données d'un tableur

Si vous avez un fichier tableur (Excel ou LibreOffice) contenant les informations sur les affectations des étudiants dans leurs groupes, alors vous pouvez utiliser le bloc Boîte à outils pour créer les groupes dans votre espace de cours.

Dans votre tableur, chaque étudiant doit être identifié par son numéro d'étudiant (commençant par la lettre E) ou par son adresse email universitaire. Vous devrez enregistrer les donnée de votre tableur au format CSV (avec les options "encodage des caractères" en UTF8 et ";" en séparateur de données).

Depuis la boîte à outils du cours vous pouvez inscrire des étudiant en lot dans des groupes, menu inscrire des étudiants :

Si l'étudiant est déjà inscrit dans le cours cela fonctionne également.

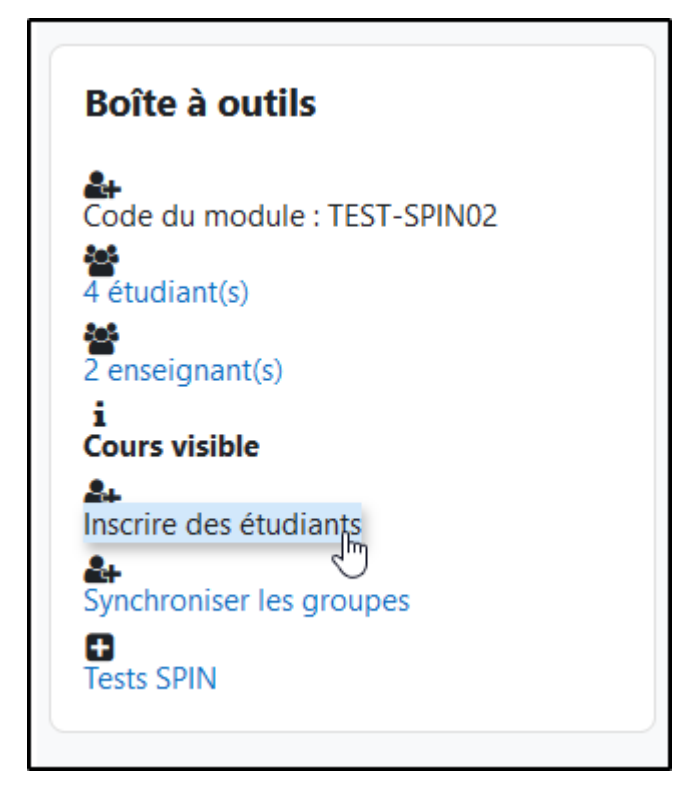

Une fois votre fichier CSV créé vous pouvez l'ouvrir avec l'application bloc note :

| Last       |                                                                                                    |
|------------|----------------------------------------------------------------------------------------------------|
| update:    | ador mide 14-creer des groupes d'utilisateurs manuellement https://wiki.univ.nantes fr/doku.nhn2id=mador mide 14-creer des groupes d'utilisateurs manuellement&rev=1726/68827 |
| 2024/09/16 |                                                                                                    |
|            |                                                                                                    |

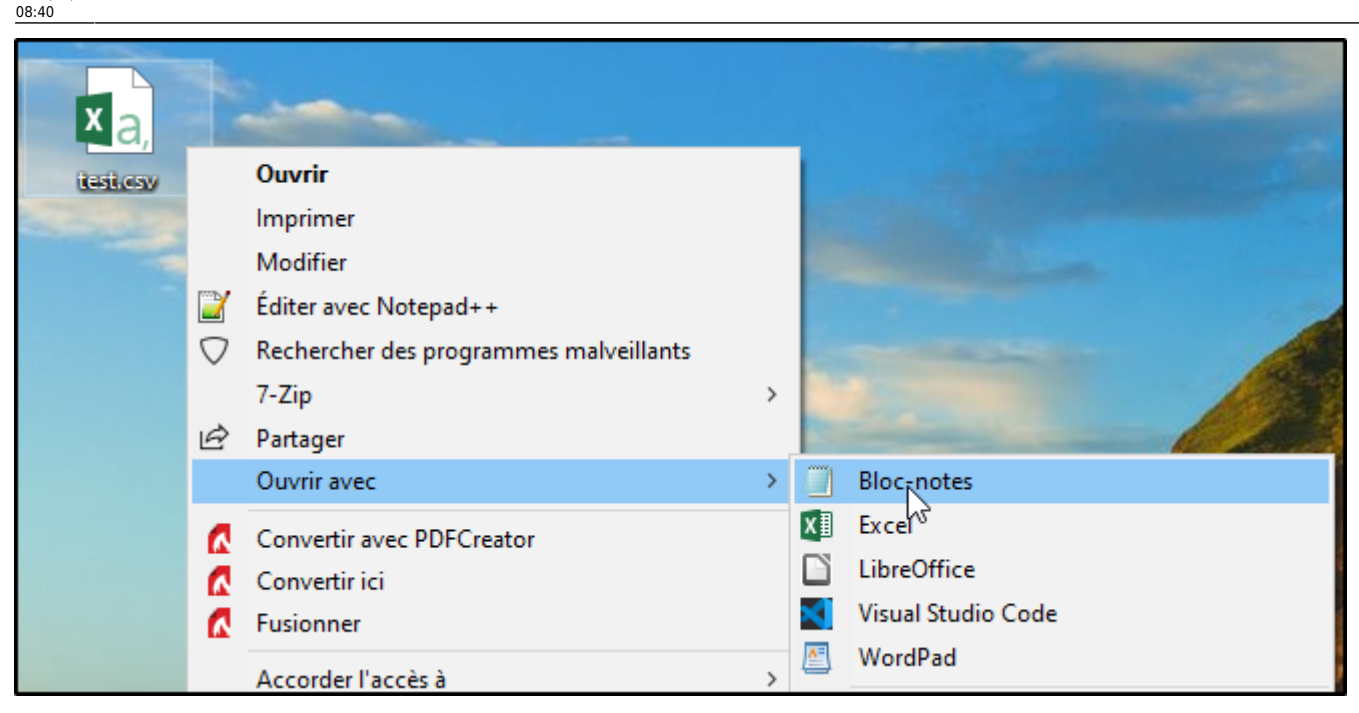

Vous copiez les données du bloc note :

| iest.csv - Bloc-notes                |         |        |           |          |     |  |  |  |
|--------------------------------------|---------|--------|-----------|----------|-----|--|--|--|
| Fichier                              | Edition | Format | Affichage | Aide     |     |  |  |  |
| etudia                               | nt1@et  | u.univ | -nantes.f | fr;group | peA |  |  |  |
| etudiant2@etu.univ-nantes.fr;groupeA |         |        |           |          |     |  |  |  |
| etudiant3@etu.univ-nantes.fr;groupeA |         |        |           |          |     |  |  |  |
| etudiant1@etu.univ-nantes.fr;groupeB |         |        |           |          |     |  |  |  |
| etudiant5@etu.univ-nantes.fr;groupeB |         |        |           |          |     |  |  |  |
|                                      |         |        |           |          |     |  |  |  |

Coller les données sur la page Madoc :

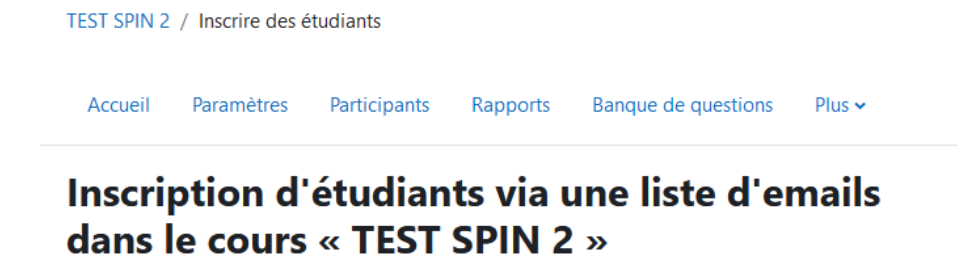

Remplissez le champ ci-dessous avec une adresse e-mail ou un uid par ligne. Les adresses doivent être celles de l'université de Nantes. (@etu.univ-nantes.fr Ou @univ-nantes.fr) Vous pouvez inscrire l'étudiant à un groupe est précisar

Liste :

etudiant1@etu.univ-nantes.fr;groupeA etudiant2@etu.univ-nantes.fr;groupeA etudiant3@etu.univ-nantes.fr;groupeA etudiant1@etu.univ-nantes.fr;groupeB etudiant5@etu.univ-nantes.fr;groupeB

Pour en savoir plus sur les inscriptions voir cette page pour les instructions.

#### Retour à la FAQ Retour au guide de l'utilisateur Madoc

From: https://wiki.univ-nantes.fr/ - **Wiki** 

Permanent link: https://wiki.univ-nantes.fr/doku.php?id=madoc:guide:14-creer\_des\_groupes\_d\_utilisateurs\_manuellement&rev=1726468827

Last update: 2024/09/16 08:40

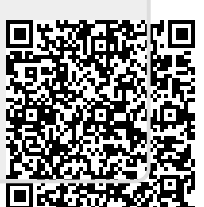